خريطة القوائم الصفحة 1 من 3

# خريطة القوائم

### قائمة القوائم

| قائمة الورق   | قائمة مستلزمات الطباعة                                    |
|---------------|-----------------------------------------------------------|
| المصدر الافتر | استبدال مستلزمات الطباعة                                  |
| حجم/نوع الور  | خرطوشة الحبر السماوي                                      |
| تهيئة MP      | خرطوشة الحبر الأرجواني                                    |
| حجم بديل      | خرطوشة الحبر الأصفر                                       |
| مادة الورق    | خرطوشة الحبر الأسود                                       |
| وزن الورق     | Cyan Photoconductor (الموصل الضوئي ذو اللون السماوي)      |
| تحميل الورق   | Magenta Photoconductor (الموصل الضوئي ذو اللون الأرجواني) |
| الأنواع المخص | Yellow Photoconductor (الموصل الضوئي ذو اللون الأصفر)     |
| الإعداد العام | Black Photoconductor (الموصل الضوئي ذو اللون الأسود)      |
|               | زجاجة نفايات مسحوق الحبر                                  |

وحدة الصهر

وحدة النقل

#### الأمان

إعدادات الأمان المتنوعة الطباعة السرية مسح القرص1 سجل مراقبة الأمان ضبط التاريخ والوقت

بطاقة واجهة شبكة الاتصال (NIC) نشطة شبكة الاتصال القياسية رو شبكة الاتصال [2[x] USB قياسى [x] متوازِ [x] تسلسلى إعداد SMTP

شبكة الاتصال/المنافذ

تعليمات

حجم/نوع الورق

تقارير المصدر الافتراضي صفحة إعدادات القائمة

إحصائيات الجهاز

قائمة الأوضاع خطوط الطباعة

دليل الطباعة

الأنواع المخصصة تقرير الأصول

صفحة إعداد شبكة الاتصال

صفحة [X] إعداد شبكة الاتصال

طباعة جميع الأدلة جودة الألوان جودة الطباعة دليل الطباعة دليل الوسائط دليل عيوب الطباعة خريطة القوائم دليل المعلومات دليل التوصيل دليل النقل دليل المستلزمات

<sup>1</sup> تظهر هذه القائمة فقط في حالة تركيب قرص صلب بالطابعة.

<sup>2</sup> وفقًا لإعداد الطابعة؛ تظهر هذه القائمة كشبكة اتصال قياسية أو شبكة اتصال لاسلكية أو شبكة اتصال [X].

### إعدادات إعدادات عامة

قائمة محرك أقراص فلاش إعدادات الطباعة

# استخدام لوحة تحكم الطابعة ذات أزرار الأسهم الأربعة

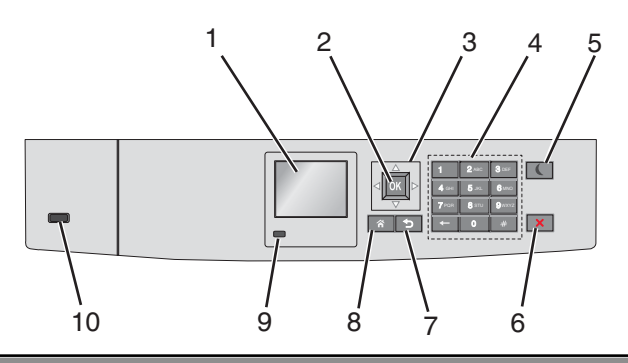

| استخدم             |                     | من أجل                                                                                                    |
|--------------------|---------------------|----------------------------------------------------------------------------------------------------|
| الشاشة             | باشة                | عرض حالة الطابعة.                                                                                             |
|                    |                     | السماح بإعداد الطابعة وتشغيلها.                                                                               |
| 2 الزر "تحا        | ر "تحديد"           | لإرسال تغييرات تم إجراؤها في إعدادات الطابعة.                                                                 |
| <b>3</b> أزرار الت | رار التنقل          | التمرير لأعلى ولأسفل ولليمين ولليسار .                                                                        |
| <b>4</b> لوحة المف | مة المفاتيح الرقمية | إدخال الأرقام أو الأحرف أو الرموز .                                                                           |
| 5 زر "السک         | "السكون"            | تمكين وضع "السكون".                                                                                           |
|                    |                     | فيما يلى توضيح الحالات بناءً على مصباح المؤشر وزر "السكون":                                                   |
|                    |                     | <ul> <li>الدخول في وضع "السكون" أو الخروج منه</li> </ul>                                                      |
|                    |                     | <ul> <li>يضىء مصباح المؤشر بلون أخضر ثابت.</li> </ul>                                                         |
|                    |                     | <ul> <li>ـ تنطفئ إضاءة زر "السكون".</li> </ul>                                                                |
|                    |                     | <ul> <li>التشغيل في وضع "السكون"</li> </ul>                                                                   |
|                    |                     | <ul> <li>يضيء مصباح المؤشر بلون أخضر ثابت.</li> </ul>                                                         |
|                    |                     | <ul> <li>يضيء زر "السكون" بلون كهرماني ثابت.</li> </ul>                                                       |
|                    |                     | <ul> <li>الدخول في وضع "الإسبات" أو الخروج منه</li> </ul>                                                     |
|                    |                     | <ul> <li>يضيء مصباح المؤشر بلون أخضر ثابت.</li> </ul>                                                         |
|                    |                     | <ul> <li>يضيء زر "السكون" بلون كهرماني وامض.</li> </ul>                                                       |
|                    |                     | <ul> <li>التشغيل في وضع "الإسبات"</li> </ul>                                                                  |
|                    |                     | <ul> <li>ينطفئ مصباح المؤشر .</li> </ul>                                                                      |
|                    |                     | <ul> <li>يومض زر "السكون" بلون كهرماني لمدة 0.1 ثانية، ثم ينطفئ تمامًا لمدة 1.9 ثانية بشكل متذبذب.</li> </ul> |
|                    |                     | تؤدي الإجراءات التالية إلى إخراج الطابعة من وضع "السكون":                                                     |
|                    |                     | <ul> <li>الضغط على أي زر من أزرار الجهاز</li> </ul>                                                           |
|                    |                     | <ul> <li>فتح الدرج 1 أو تحميل الورق في وحدة التغذية متعددة الأغراض</li> </ul>                                 |
|                    |                     | <ul> <li>فتح غطاء أو باب</li> </ul>                                                                           |
|                    |                     | <ul> <li>إرسال مهمة طباعة من الكمبيوتر</li> </ul>                                                             |
|                    |                     | <ul> <li>إجراء "التشغيل عند إعادة التعيين" باستخدام زر التشغيل الرئيسي</li> </ul>                             |
|                    |                     | <ul> <li>توصيل أي جهاز بمنفذ USB</li> </ul>                                                                   |
| 6 الزر إيقاف       | ر إيقاف/إلغاء       | لإيقاف كل أنشطة الطابعة.                                                                                      |
|                    |                     | <b>ملاحظة:</b> تظهر قائمة بالخيارات بمجرد ظهور <b>متوقفة</b> على الشاشة.                                      |
| 7 زر "السا         | "السابق"            | الرجوع إلى الشاشة السابقة.                                                                                    |
| 8 زر "الص          | "الصفحة الرئيسية"   | الانتقال إلى الشاشة الرئيسية.                                                                                 |

| من أجل                                                                                              |              | استخدم |
|----------------------------------------------------------------------------------------------------|--------------|--------|
| فحص حالة الطابعة.                                                                                   | مصباح المؤشر | 9      |
| <ul> <li>إيقاف الطابعة قيد إيقاف التشغيل.</li> </ul>                                                |              |        |
| <ul> <li>يومض باللون الأخضر — الطابعة قيد الاستعداد أو تجري معالجة بيانات أو طباعة مهمة.</li> </ul> |              |        |
| <ul> <li>أخضر ثابت — الطابعة قيد التشغيل، لكن في وضع الخمول.</li> </ul>                             |              |        |
| <ul> <li>وميض أحمر — تتطلب الطابعة تدخل مسئول التشغيل.</li> </ul>                                   |              |        |
| توصيل محرك أقراص فلاش بالطابعة.                                                                     | منفذ USB     | 10     |